# Instalar e usar o monitor Fluidmesh (FM)

# Contents

| Introdução                                    |  |
|-----------------------------------------------|--|
| Informações de Apoio                          |  |
| Pré-requisitos                                |  |
| Instalando e executando o contêiner do Docker |  |
| Acessando a interface do usuário da Web       |  |
| Monitoramento de dados                        |  |
| Ativação de licença                           |  |

# Introdução

Este documento descreve o Cisco FM Monitor e sua instalação em um servidor Ubuntu.

# Informações de Apoio

O Cisco FM Monitor é uma ferramenta de monitoramento local em toda a rede que permite que qualquer usuário <u>Cisco Ultra-Reliable Wireless Backhaul</u> (URWB) mantenha e monitore de forma proativa uma ou várias redes de Tecnologia Operacional (OT) sem fio. Ele exibe dados e alertas situacionais de cada dispositivo Cisco URWB em uma rede, em tempo real. A ferramenta é uma interface de diagnóstico e análise baseada em imagem virtual com a imagem virtual fornecida em formato Docker.

# Pré-requisitos

Firmware do dispositivo CURWB:

O hardware CURWB deve estar em uma versão de firmware mais recente para compatibilidade com a ferramenta de monitor FM. Consulte os guias de configuração mais recentes para determinar a compatibilidade entre um monitor FM específico e a versão do firmware CURWB. Para atualizar o firmware do dispositivo Fluidmesh, consulte a seção "Overwriting and Upgrading the Unit Firmware" do guia de instalação e configuração do CURWB para o tipo específico de hardware.

Servidor:

Para executar o contêiner Docker do aplicativo, você precisa de um servidor dedicado com essas especificações.

| Operating<br>system                                                                   | Windows 7 or later                                                                    | Mac OS X 10.9.x<br>or later                                                           | Linux (32-bit or 64-bit):<br>• Ubuntu 14.04 or later<br>• Debian 9 or later<br>• OpenSuSE 14.2 or<br>later<br>• Fedora Linux 19 or<br>later |
|---------------------------------------------------------------------------------------|---------------------------------------------------------------------------------------|---------------------------------------------------------------------------------------|----------------------------------------------------------------------------------------------------|
| Docker<br>application                                                                 | Yes                                                                                   | Yes                                                                                   | Yes                                                                                                    |
| Base system                                                                           | Virtual machine or<br>bare metal                                                      | Virtual machine or<br>bare metal                                                      | Virtual machine or bare metal                                                                                                    |
| Processor                                                                             | Intel Core i7 or<br>Xeon (any<br>frequency,<br>mandatory<br>minimum of four<br>cores) | Intel Core i7 or<br>Xeon (any<br>frequency,<br>mandatory<br>minimum of four<br>cores) | Intel Core i7 or Xeon<br>(any frequency,<br>mandatory minimum<br>of four cores)                                                             |
| RAM                                                                                   | 16 GB minimum                                                                         | 16 GB minimum                                                                         | 16 GB minimum                                                                                                    |
| Hard disk                                                                             | 100 GB minimum*<br>1 TB or greater<br>recommended                                     | 100 GB minimum*<br>1 TB or greater<br>recommended                                     | 100 GB minimum*<br>1 TB or greater<br>recommended                                                                                           |
| High-speed<br>connection to<br>local<br>networks and<br>radio<br>transceiver<br>units | Preferred                                                                             | Preferred                                                                             | Preferred                                                                                                    |
| Screen<br>resolution                                                                  | 1024x768<br>minimum                                                                   | 1024x768<br>minimum                                                                   | 1024x768 minimum                                                                                                    |

Especificações mínimas do servidor

#### Navegadores da Web compatíveis:

Mozilla Firefox Google Chrome Microsoft Internet Explorer Microsoft Edge Safari Apple

Plug-ins de software
 Os plug-ins de software são necessários para monitorar o hardware CURWB legado,

enquanto para o hardware IW, os plug-ins não são necessários.

• Encaixe:

Quando o Docker é instalado no servidor, é essencial garantir que os servidores suportem a virtualização e a conversão de endereço de segundo nível (SLAT). A versão da Intel do SLAT é chamada de EPT (Extended Page Tables)."

### Instalando e executando o contêiner do Docker

- Neste documento, focamos principalmente na instalação em um servidor Ubuntu conectado à Internet durante a configuração inicial.
- Faça login em software.cisco.com e baixe o arquivo de imagem do Monitor mais recente em seu servidor.
- A próxima etapa seria instalar o mecanismo de encaixe para o servidor. Você pode consultar a <u>documentação do Docker</u> para obter mais detalhes, no entanto, as etapas básicas são as seguintes:
  - Execute este comando para desinstalar todos os pacotes conflitantes:

for pkg in docker.io docker-doc docker-compose docker-compose-v2 podman-docker containerd runc; do sudo

- Configurar o repositório apt do Docker.
- > sudo apt-get update
- > sudo apt-get install ca-certificates curl
- > sudo install -m 0755 -d /etc/apt/keyrings
- > sudo curl -fsSL https://download.docker.com/linux/ubuntu/gpg -o /etc/apt/keyrings/docker.asc
- > sudo chmod a+r /etc/apt/keyrings/docker.asc

```
> echo \setminus
```

```
"deb [arch=$(dpkg --print-architecture) signed-by=/etc/apt/keyrings/docker.asc] https://download.dock
```

```
$(. /etc/os-release && echo "$VERSION_CODENAME") stable" | \
```

sudo tee /etc/apt/sources.list.d/docker.list > /dev/null

- > sudo apt-get update
  - Instalar Pacote Docker

Execute este comando para instalar o pacote docker mais recente:

sudo apt-get install docker-ce docker-ce-cli containerd.io docker-buildx-plugin docker-compose-plugin

 Verifique se a instalação do mecanismo Docker foi bem-sucedida executando a imagem do mundo hello

sudo docker run hello-world

sudo docker images

| fm-iw-moni | tor@fmiwmon | itor-virtual-mac | : <mark>hine:~</mark> \$ sudo d | locker images |
|------------|-------------|------------------|---------------------------------|---------------|
| REPOSITORY | TAG         | IMAGE ID         | CREATED                         | SIZE          |
| hello-worl | d latest    | d2c94e258dcb     | 11 months ag                    | o 13.3kB      |

 Agora que o mecanismo docker está instalado, carregue a imagem do monitor do Cisco FM no servidor monitor usando o comando:

docker load -i fm-monitor-docker-v1.x.x.tar.

| fm-iw-monitor | @fmiwmonitor-vi | rtual-machine:~\$ sudo docker load -i '/home/fm-iw-mon        | itor/Downloads/fm-monitor-docker-v2.0-rc2.0.tar.gz' |
|---------------|-----------------|---------------------------------------------------------------|-----------------------------------------------------|
| 8cf5d74bcf68: | Loading layer   | [======================================                       | 134.4MB/134.4MB                                     |
| bce5b7b7ae9a: | Loading layer   | [======================================                       | 965.6MB/965.6MB                                     |
| 1d2e5de37b47: | Loading layer   | [======================================                       | 3.072kB/3.072kB                                     |
| 72a57e173486: | Loading layer   | [======================================                       | 26.11kB/26.11kB                                     |
| eed00e336fdc: | Loading layer   | [======================================                       | 1.633MB/1.633MB                                     |
| f43525ea70c4: | Loading layer   | [======================================                       | 17.67MB/17.67MB                                     |
| 54162be3e4b4: | Loading layer   | [======================================                       | 68.47MB/68.47MB                                     |
| 5f70bf18a086: | Loading layer   | [======================================                       | 1.024kB/1.024kB                                     |
| ca58e150d27c: | Loading layer   | [======================================                       | 75.03MB/75.03MB                                     |
| d78879eea568: | Loading layer   | [======================================                       | 5.632kB/5.632kB                                     |
| e3d74964f28f: | Loading layer   | [======================================                       | 4.608kB/4.608kB                                     |
| c6958528657a: | Loading layer   | [======================================                       | 5.12kB/5.12kB                                       |
| 145cbf33218d: | Loading layer   | [======================================                       | 6.144kB/6.144kB                                     |
| 0786591577bc: | Loading layer   | [======================================                       | 4.608kB/4.608kB                                     |
| 69c239009c34: | Loading layer   | [======================================                       | 41.47kB/41.47kB                                     |
| Loaded image: | dockerhub.cisco | <pre>b.com/fm-dev-artifactory-docker/monitor:v2.0-rc2.0</pre> |                                                     |

• Execute esse comando novamente para verificar se ele está carregado. Além disso, anote o ID da imagem:

sudo docker images

| fm-iw-monitor@fmiwmonitor-virtual-machine:~\$ sudo docker | r images   |              |               |        |
|-----------------------------------------------------------|------------|--------------|---------------|--------|
| REPOSITORY                                                | TAG        | IMAGE ID     | CREATED       | SIZE   |
| dockerhub.cisco.com/fm-dev-artifactory-docker/monitor     | v2.0-rc2.0 | 3e610b47c38b | 5 weeks ago   | 1.25GB |
| hello-world                                               | latest     | d2c94e258dcb | 11 months ago | 13.3kB |

• Execute o contêiner Docker pela primeira vez, executando estas etapas:

sudo docker run -d --name fm\_monitor -p 8080:8080 -p 8443:8443 --restart always X

(Onde X é o valor IMAGE ID da imagem do MONITOR Docker.)

fm-iw-monitor@fmiwmonitor-virtual-machine:-\$ sudo docker run -d --name fm\_monitor -p 8080:8080 -p 8443:8443 --restart always 3e610b47c38b

### Acessando a interface do usuário da Web

- Por fim, acesse a página da Web a partir do navegador de sua escolha. Navegue até a URL em https://X:Y, onde X é o endereço IP do servidor e Y é o número da porta do host configurado.
- Agora, durante a primeira instalação, você precisaria criar uma conta offline para o FM-Monitor inserindo seu nome, e-mail e senha.
- Depois de concluído, você pode iniciar a integração de dispositivos CURWB no FM-Monitor. Verifique se o endereço IP do servidor está correto.

| FM-IW-MONITOR            | R-BETA                      |                                                                                      | 🖬 🖬 🖬 🏟 Actions 🗙 |
|--------------------------|-----------------------------|--------------------------------------------------------------------------------------|-------------------|
| Activities 😁             | Firefox Web Browser         | Mar 27 23:35                                                                         | A 🔹 🗘 🖉           |
| . 📸 🖻 🔹                  | New Tab ×                   | 🛞 Install Docker Engine on 🛛 🗶 🗰 Cisco Ultra Reliable Wirel X 🛛 +                    | ✓ _ ø x           |
| $\leftarrow \rightarrow$ | o e                         | https://10.122.136.8:8443/wizard                                                     | ☆ 🖾 🛎 🗉 🗉         |
| · 🗖 😑 🙀                  | MONITOR 2.0-rc2.0 Dashboard | Yet     PM     C       Table View <sup>1</sup> Data Analysis,     Tropology     Log. |                   |
| Â                        |                             |                                                                                      |                   |
| ?                        |                             |                                                                                      |                   |
| •                        |                             | Configure server settings 10.122.136.8 8443                                          |                   |
|                          |                             | Attach devices                                                                       |                   |
| 6                        |                             | Enter one or more IP addresses separated by comma                                    |                   |
| -                        |                             | μ.g. 192.168.0.1, 192.168.c                                                          |                   |
|                          |                             | Associate devices                                                                    |                   |
|                          |                             |                                                                                      |                   |
|                          |                             |                                                                                      |                   |
|                          |                             |                                                                                      |                   |
|                          |                             |                                                                                      |                   |
|                          |                             |                                                                                      |                   |
|                          |                             |                                                                                      |                   |
|                          |                             |                                                                                      |                   |

| 🜠 (3) IoT lab   RTP   U 🗴   👿 (3) RTP - IoT Lab Ir 🗴   🗮 Cisco URWB | W91F X   🗮 ČISCO FM-QUADRC X   🚔 ČISCO FM-QUADRC X   🚔 ČISCO URWB IW91F X   🚔 ČISCO URWB IW91F X                                                                                                    | 🖴 How to delete a vi: x 📫 Cisco Ultra Reliabli x + 💌 |
|---------------------------------------------------------------------|----------------------------------------------------------------------------------------------------|------------------------------------------------------|
| ← → C O Not Secure https://10.122.136.8:8443/wizard                 |                                                                                                    | * 🕒 🖸 🔹 :                                            |
| Cisco 🖪 V4.9.5.1000 - Rel 😰 CURWB 🗮 Spaces Admin 🗨 Cis              | o Certified De 🔮 CART - Search/Re 🗅 Birds 🟥 Cisco Catalyst IW Cb. JSON Fixer Online W. WireGuard - Wikip 😫                                                                                                    | ដ IW9167E Heavy D 📵 IoT Learning Serie 📣 Shift 🛛 »   |
| E MONITOR A X X X X X X X X X X X X X X X X X X                     | CD Contraction Contraction Con | © - E dialo                                          |
|                                                                     |                                                                                                    |                                                      |
|                                                                     |                                                                                                    |                                                      |
|                                                                     |                                                                                                    |                                                      |
| U. 1. Welcom                                                        | Attach report                                                                                                    |                                                      |
| Devices: 3                                                          | Attach report                                                                                                    | xt 8443 🖉                                            |
| O Saarch T                                                          | Attached     These devices have been added successfully     3/3                                                                                                    |                                                      |
| Constantin                                                          |                                                                                                    |                                                      |
| 0 selected                                                          |                                                                                                    |                                                      |
| UN                                                                  | Stan                                                                                                    | hus                                                  |
| C                                                                   |                                                                                                    | •                                                    |
| 0 c                                                                 |                                                                                                    | •                                                    |
| c                                                                   | If you're still having issues please contact support_fm@cisco.com                                                                                                    |                                                      |
| 3 Records                                                           | Close                                                                                                    | D > >>                                               |
|                                                                     |                                                                                                    |                                                      |
|                                                                     |                                                                                                    |                                                      |
|                                                                     |                                                                                                    |                                                      |
|                                                                     |                                                                                                    | Next                                                 |
|                                                                     |                                                                                                    |                                                      |
|                                                                     |                                                                                                    |                                                      |

 Depois que todos os rádios forem adicionados ao Monitor FM, você poderá ver todos os seus rádios na tela inicial do painel.

| MONITOR<br>(2:0-rc2:0 | Dashboard                                                | o<br>Table View | Reference of the second second | Topology      | Log              |                            |                           |                       |                           |                            |                   | © -1                    |
|-----------------------|----------------------------------------------------------|-----------------|----------------------------------------------------------------------------------------------------|---------------|------------------|----------------------------|---------------------------|-----------------------|---------------------------|----------------------------|-------------------|-------------------------|
| Real-time             | monitoring                                               |                 |                                                                                                    |               |                  |                            |                           |                       |                           |                            |                   |                         |
| 9                     | Enable network<br>performance chec<br>Settings > Networf | k in<br>c KPL   | URWB devices<br>online                                                                                                    | 3             | <b>3</b><br>or 3 | 1.17 Mbps<br>Throughput TX | 580 Kbps<br>Throughput RX | 412<br>Sent Packets/s | 206<br>Received Packets/s | 5.52 ms<br>Average latency | 0<br>Edge devices | 100 %<br>Average uptime |
|                       |                                                          |                 |                                                                                                    |               |                  | Last 6 hours trend         | Last 6 hours trend        | Last 6 hours trend    | Last 6 hours trend        | Last 6 hours trend         |                   | Last 7 days             |
|                       |                                                          |                 |                                                                                                    |               |                  |                            |                           |                       |                           |                            |                   |                         |
| + ADL                 | SECTION                                                  |                 |                                                                                                    |               |                  |                            |                           |                       |                           |                            |                   |                         |
|                       |                                                          |                 |                                                                                                    |               |                  |                            |                           |                       |                           |                            |                   |                         |
|                       |                                                          |                 | You can cr                                                                                                    | eate one or m | nore custor      | m sections which will      | show information only     | on those URWB dev     | vices you decide to put i | nside them.                |                   |                         |
|                       |                                                          |                 |                                                                                                    |               |                  |                            |                           |                       |                           |                            |                   |                         |
|                       |                                                          |                 |                                                                                                    |               |                  |                            |                           |                       |                           |                            |                   |                         |

 Todos os dispositivos adicionados ao monitor podem ser visualizados em detalhes na visualização da tabela.

| - | MONITOR<br>2.0-re2.0 | Dashboard Table           | ( price price pric | Topology Log     |                     |              |                               |                      |                  |                  | Ø    | -1 | diala<br>cisco |
|---|----------------------|---------------------------|----------------------------------------------------------------------------------------------------|------------------|---------------------|--------------|-------------------------------|----------------------|------------------|------------------|------|----|----------------|
|   | Q Search I           | by Mesh ID, label or IP a | ddress                                                                                                    | Filter by status | ritical 🗌 • Warning | Disco        | onnected                      |                      |                  |                  |      |    |                |
|   | All sections         | (3) Uncategorized         | d (3)                                                                                                    |                  |                     |              |                               |                      |                  |                  |      |    |                |
|   |                      |                           |                                                                                                    |                  | ι                   | Jncategorize | ad (3)                        |                      |                  |                  |      | ^  |                |
|   | Status               | Label                     | IP Address                                                                                                    | Mesh ID          | FW version          |              | Role                          | Frequency            | TX Power         | Channel width    | More |    |                |
|   | MP                   | Cisco-137.250.80          | 10.122.136.10                                                                                                    | 5.137.250.80     | 17.13.0.109         | R1<br>R2     | Fluidity Infra<br>Fixed Infra | 5180 MHz<br>5745 MHz | 17 dBm<br>20 dBm | 20 MHz<br>20 MHz |      |    |                |
|   | ME                   | Cisco-137.250.148         | 10.122.136.9                                                                                                    | 5.137.250.148    | 17.13.0.109         | R1<br>R2     | Fluidity Infra<br>Fixed Infra | 5180 MHz<br>5745 MHz | 17 dBm<br>20 dBm | 20 MHz<br>20 MHz |      |    |                |
|   | MP                   | Cisco-246.2.120           | 10.122.136.11                                                                                                    | 5.246.2.120 P    | 17.13.0.109         | R1<br>R2     | Fluidity Vehicle<br>Disabled  | 5180 MHz             | 22 dBm<br>-      | 20 MHz<br>-      |      |    |                |
|   | 1 - 3                |                           |                                                                                                    |                  |                     | « « 🚺        | > >>                          |                      |                  |                  |      |    |                |
|   |                      |                           |                                                                                                    |                  |                     |              |                               |                      |                  |                  |      |    |                |

 Esses dispositivos podem ser removidos ou adicionados do monitor navegando até a página Configurações > Dispositivos.

| ÷  | MONITOR<br>v2.0-re2.0 | Dashboard | Table View       | 있었<br>Data Analysis | Topology      | G<br>Log |               |               |            |                               | Ø                                        | -0       | cisco |
|----|-----------------------|-----------|------------------|---------------------|---------------|----------|---------------|---------------|------------|-------------------------------|------------------------------------------|----------|-------|
| =  | Database              |           | «)<br>Devices    | 3: 3                |               |          |               |               |            |                               | Settings<br>Server IP: 10.122.136.8   Pi | ort 8443 | 0     |
| ** | Statistics            |           | Q, Se<br>0 selec | ted Detach          | Add devices   |          |               |               |            |                               |                                          |          |       |
| 89 | Network KPI           |           | 0                | Name                | ,             |          | IP Address    | Mesh ID       | Model      | Role                          | Status                                   |          |       |
|    |                       |           | 0                | Cisc                | o-137.250.80  |          | 10.122.136.10 | 5.137.250.80  | IW9165DH-B | Fluidity Infra<br>Fixed Infra |                                          |          |       |
| ů  | Account               |           | 0                | Cisc                | o-137.250.148 |          | 10.122.136.9  | 5.137.250.148 | IW9165DH-B | Fluidity Infra<br>Fixed Infra |                                          |          |       |
| Ð  | Log                   |           | 0                | Cisc                | 0-246.2.120   |          | 10.122.136.11 | 5.246.2.120   | IW9167EH-B | Fluidity Vehicle<br>Disabled  | •                                        |          |       |
|    |                       |           |                  |                     |               |          |               |               |            |                               |                                          |          |       |
|    | Devices               |           |                  |                     |               |          |               |               |            |                               |                                          |          |       |
| †* | Upgrade               |           |                  |                     |               |          |               |               |            |                               |                                          |          |       |

• Um grande número de rádios pode ser agrupado em seções menores com base na localização/funcionalidade para facilitar o monitoramento na página inicial do painel.

| uidity                                                                                                    |                                                                                           |                                                                              |                  | Info @       |
|----------------------------------------------------------------------------------------------------|-------------------------------------------------------------------------------------------|------------------------------------------------------------------------------|------------------|--------------|
| elect URWB devices                                                                                                    | ntick the box to remove the device. Devices aire                                          | ady added in other sections are not displayed.                               |                  |              |
| Find URWB device Search by Mesh ID, label or IP                                                                          | address Show selected devices of                                                          | only 🕑 Deselect all                                                          |                  |              |
|                                                                                                    |                                                                                           |                                                                              |                  |              |
| <ul> <li>Cisco-137.250.80</li> <li>5.137.250.80 10.122.136.10</li> <li>Fluidity Infra (R1)   Fixed Infra (R2)</li> </ul> | Cisco-137.250.148<br>5.137.250.148 10.122.136.9<br>Fluidity Infra (R1)   Fixed Infra (R2) | Cisco-246.2.120<br>5.246.2.120 10.122.136.11<br>Vehicle (R1)   Disabled (R2) |                  |              |
|                                                                                                    |                                                                                           |                                                                              | 3 salartad units | Count Coutor |
|                                                                                                    |                                                                                           |                                                                              | 3 selected units | Cancel       |

| uidity  |                    |              |                |
|---------|--------------------|--------------|----------------|
|         | 1.57 ms            | 3            | 100 %          |
| 3       | Average latency    | Edge devices | Average uptime |
| on or a | Last 6 hours trend |              | Last 7 days    |

### Monitoramento de dados

 A conectividade pode ser monitorada em tempo real ou procurada por dados históricos e pode ser analisada para fins de solução de problemas. Para ver o desempenho da perspectiva de um rádio, é necessário selecionar um rádio específico.

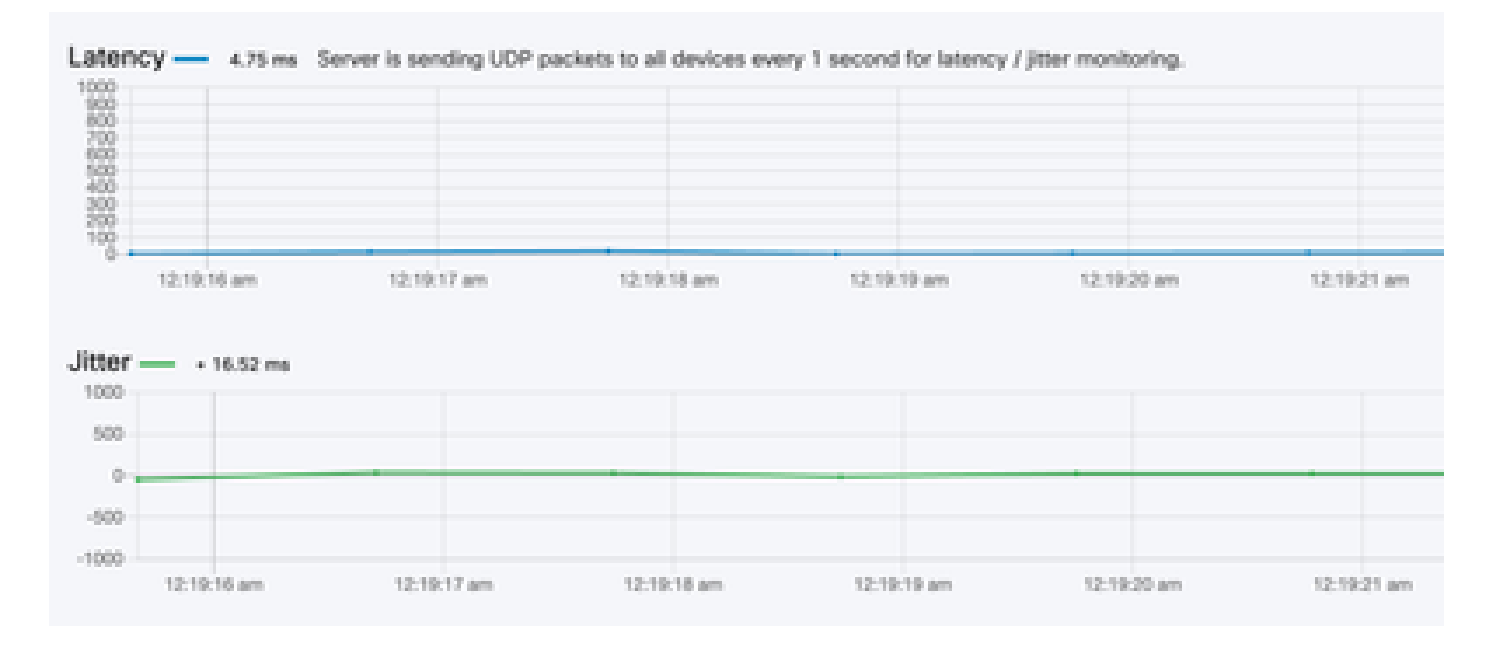

RSSI

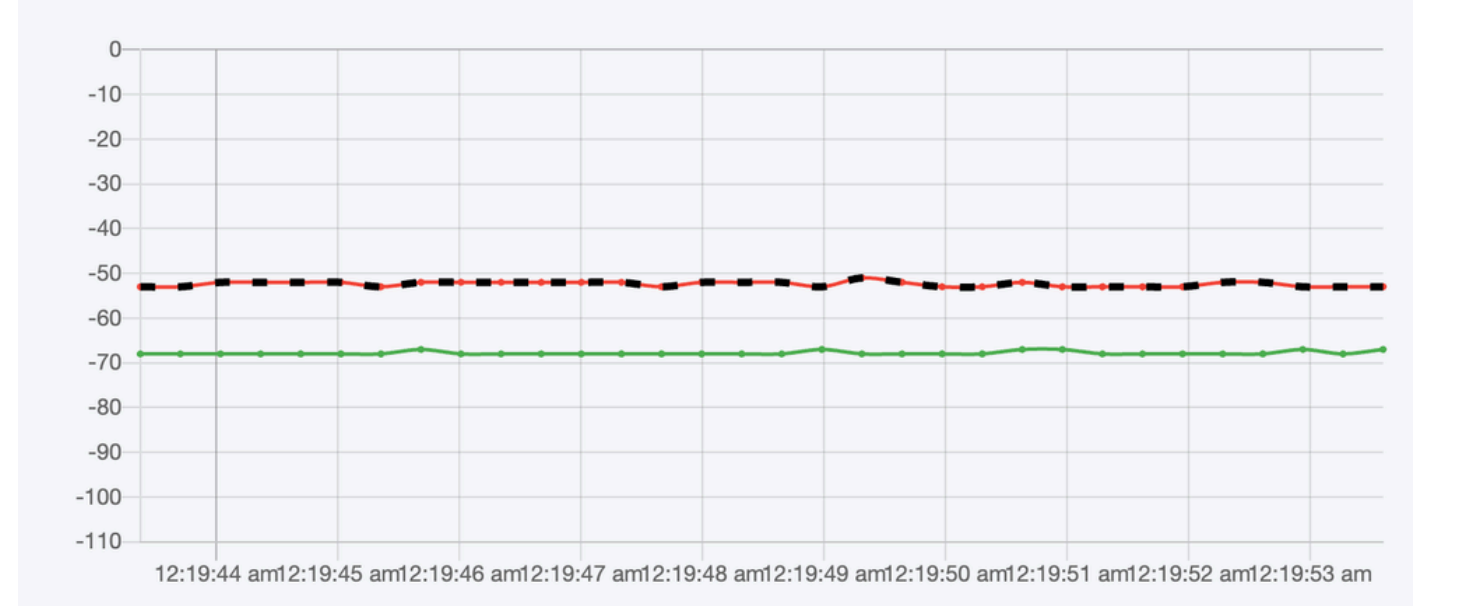

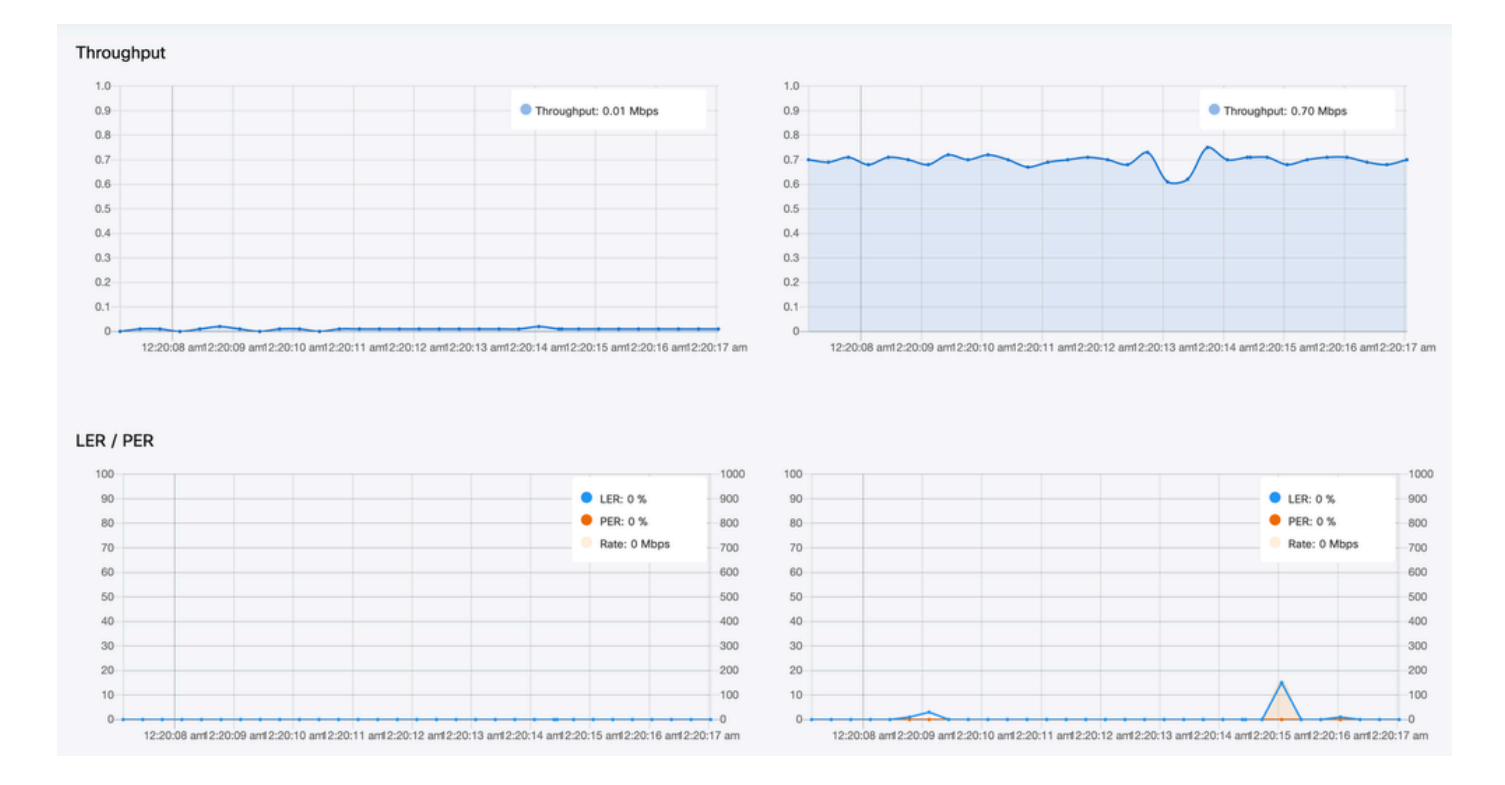

# Ativação de licença

Para que o FM Monitor possa ser usado para monitorar sua rede, você deve obter e inserir uma licença de ativação da Cisco. O nível da licença de ativação que você instala determina o número de dispositivos transceptores de rádio Fluidmesh que podem ser monitorados. Pode variar de 5 a 5.000 dispositivos.

Uma opção de licença de demonstração também está disponível. Se ativada, a licença de demonstração permanecerá ativa por três meses. As atualizações de licença do FM Monitor permitem aumentar o número de dispositivos que podem ser monitorados em uma única licença, a partir da contagem de licenças originalmente licenciadas.

#### Sobre esta tradução

A Cisco traduziu este documento com a ajuda de tecnologias de tradução automática e humana para oferecer conteúdo de suporte aos seus usuários no seu próprio idioma, independentemente da localização.

Observe que mesmo a melhor tradução automática não será tão precisa quanto as realizadas por um tradutor profissional.

A Cisco Systems, Inc. não se responsabiliza pela precisão destas traduções e recomenda que o documento original em inglês (link fornecido) seja sempre consultado.